## Animasyon Efektlerinin Oluşturma (ANİMASYON EFEKTİ)

Normal kayıttan farklı bir atmosfer yaratmak için videolara çeşitli efektler ekleyebilirsiniz.

1 LCD monitörü açıp video modunu seçin.

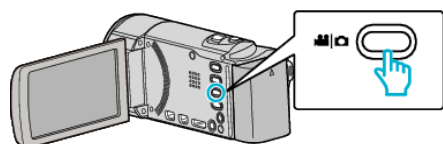

- Video modu ikonu belirir.
- **2** "MENU, üzerine dokunun.

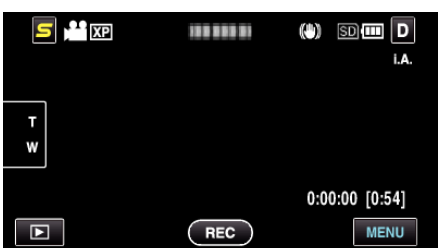

3 "ANİMASYON EFEKTİ,, üzerine dokunun.

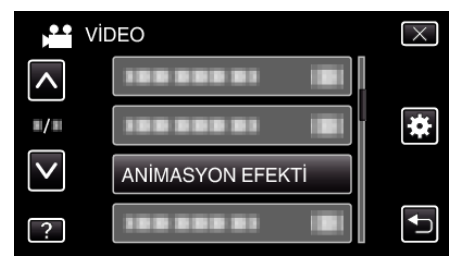

- Daha fazla seçim yapmak için yukarı ya da aşağıda doğru hareket ettirmek üzere 
   A ya da 
   V üzerine dokunun.
- Menüden çıkmak için  $\times$  üzerine dokunun.
- 🔹 Önceki ekrana geri dönmek için ڬ üzerine dokunun.
- 4 İstenen bir efekti seçip "AYARLA, üzerine dokunun.

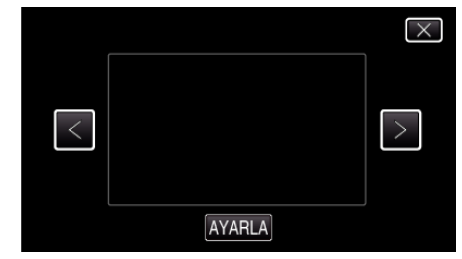

- Daha fazla seçim yapmak için sola ya da sağa doğru hareket ettirmek üzere < ya da > üzerine dokunun.
- Menüye geri dönmek için, <sup>←</sup> üzerine dokunun ya da çıkmak için × üzerine dokunun.

| Ayar Esnasında | Ayardan Sonra                                                                                                    | Not                                                       |
|----------------|----------------------------------------------------------------------------------------------------|-----------------------------------------------------------|
|                |                                                                                                    | Animasyon (efekt) gülümsemeler<br>yakalandığında belirir. |
|                | · · · · · · · · · · · · · · · · · · ·                                                                                                    | Animasyon (efekt) gülümsemeler<br>yakalandığında belirir. |
|                | <ul> <li>٤</li> <li>٤</li></ul> | Animasyon (efekt) gülümsemeler<br>yakalandığında belirir. |

| 100 44 ANKO (101)         | Animasyon (efekt) gülümsemeler<br>yakalandığında belirir. |
|---------------------------|-----------------------------------------------------------|
| and and source intel (22) | Animasyon (efekt) ekrana<br>dokunulduğunda belirir.       |